# 証明書発行サービス ログインマニュアル

在学生・生涯メールアドレス(rissho-univ.jp)が 付与されている卒業・退学・除籍の方向け ログイン手順

※教職員ユーザは当資料と同操作手順となります。 「在学生」を「教職員」に読み替えてご使用ください。

> 2025年3月5日 NTT西日本

### 目次

| 1 | はじ  | いめに こうしん こうしょう こうしょう こうしょう ひろう ひろう ひろう ひろう ひろう ひろう ひろう ひろう ひろう ひろ | 3 |
|---|-----|-------------------------------------------------------------------|---|
|   | 1.1 | 操作を行うにあたっての注意点・・・・・・・・・・・・・・・・・・・・・・・・・・・・・・・・・・・・                | 3 |
| 2 | 証明  | 目書発行サービスへのログイン 4                                                  | 1 |
|   | 2.1 | メールアドレスの新規登録(初回ログイン時)                                             | 4 |
|   | 2.2 | ログイン方法・・・・・・・・・・・・・・・・・・・・・・・・・・・・・・・・・・・・                        | 7 |
|   | 2.3 | ログイン情報の変更方法                                                       | 8 |
|   |     | (a) メールアドレスの変更                                                    | 8 |

## 1 はじめに

### 1.1 操作を行うにあたっての注意点

#### 動作条件及び動作確認端末

| 分類       | 動作条件及び対応端末 |                                     |  |  |
|----------|------------|-------------------------------------|--|--|
| パソコン     | 利用者        | Chrome<br>FireFox<br>Safari<br>Edge |  |  |
| スマートフォン等 | 利用者        | iPhone: Safari<br>Android: Chrome   |  |  |

※動作確認端末については、確認結果であり、動作保証をするものではありません。

※機種やブラウザによっては、正常に表示されない場合があります。

※動作確認は、確認実施時の最新バージョンにて実施しております。

※利用条件に記す動作条件及び動作確認端末以外からもサービスをご利用頂ける可能性はありますが、 NTT西日本が動作保証するものではありません。この場合、画面内容が一部表示できない場合や正確 に動作・表示されない場合があります。

#### 本システムに関するお問合せ

#### ◆NTT西日本 証明書発行サービス コールセンター

| 電話   | 06-6809-4327 |
|------|--------------|
| 受付時間 | 24時間         |

※「画面イメージ」はサンプル画像です。操作は実際の画面に従ってください。

### 2.1 メールアドレスの新規登録(初回ログイン時)

| 画面イメージ                                                                                                    | 順序 | 操作方法                                                                                                    |
|----------------------------------------------------------------------------------------------------|----|----------------------------------------------------------------------------------------------------|
| 大学ホームページサンプル<br>サービスを利用する方は、各ページから登録・ログインしてください<br>在学生の方<br>・下常に記載の話時書・申込書の対応発行先<br>・主労内に設選されている学内的励幅での発行<br>・主要のコンビニエンスストアのマパレテロビー幅での発行<br>・意識のコンビニエンスストアのマパレテロビー幅での発行<br>・意識のコンビニエンスストアのマパレテロビー幅での発行<br>・意識のコンビニエンスストアのマパレデロビー幅での発行<br>・意識のコンビニンスストアのマパレデロビー幅での発行<br>・意識のコンビニンスストアのマパレデロビー幅での発行<br>・意識のコンビニンスストアのマパレデロビー幅での発行<br>・意識のコンビニンスストアのマパレデロビー構造を行ってください<br>・<br>・<br>・<br>が着いため<br>・<br>・<br>の<br>・<br>の<br>・<br>の<br>・<br>の<br>・<br>の<br>・<br>の<br>・<br>の<br>・<br>の<br>・<br>の<br>、<br>の<br>た<br>・<br>の<br>、<br>の<br>た<br>・<br>の<br>、<br>の<br>た<br>・<br>、<br>の<br>た<br>・<br>、<br>の<br>た<br>・<br>、<br>の<br>た<br>・<br>、<br>の<br>た<br>・<br>、<br>の<br>た<br>・<br>の<br>、<br>・<br>、<br>し<br>、<br>の<br>た<br>・<br>、<br>の<br>こ<br>・<br>、<br>の<br>た<br>・<br>の<br>た<br>・<br>の<br>で<br>、<br>の<br>た<br>・<br>の<br>た<br>・<br>の<br>で<br>、<br>の<br>で<br>い<br>、<br>の<br>た<br>の<br>に<br>・<br>や<br>い<br>る<br>・<br>や<br>い<br>る<br>、<br>の<br>た<br>の<br>た<br>・<br>い<br>、<br>の<br>た<br>の<br>で<br>、<br>た<br>た<br>・<br>の<br>こ<br>い<br>に<br>、<br>の<br>た<br>の<br>た<br>の<br>、<br>の<br>に<br>、<br>の<br>、<br>の<br>、<br>の<br>た<br>の<br>、<br>の<br>、<br>の<br>、<br>の<br>、<br>の<br>、<br>の<br>、<br>の<br>、<br>の<br>、<br>の<br>、<br>の<br>、<br>の<br>っ<br>、<br>の<br>、<br>の<br>の<br>の<br>、<br>の<br>の<br>、<br>の<br>の<br>の<br>の<br>、<br>の<br>の<br>の<br>の<br>の<br>、<br>の<br>の<br>の<br>の<br>の<br>の<br>、<br>の<br>の<br>の<br>の<br>の<br>、<br>の<br>の<br>の<br>、<br>の<br>、<br>の<br>の<br>の<br>の<br>の<br>の<br>の<br>っ<br>て<br>、<br>の<br>、<br>の<br>、<br>の<br>、<br>の<br>、<br>の<br>、<br>の<br>の<br>の<br>の<br>、<br>の<br>の<br>の<br>の<br>の<br>の<br>の<br>の<br>た<br>の<br>、<br>の<br>の<br>に<br>の<br>の<br>の<br>の<br>の<br>の<br>の<br>る<br>の<br>の<br>の<br>の<br>の<br>の<br>の<br>の<br>の<br>の<br>の<br>し<br>の<br>ろ<br>の<br>の<br>こ<br>の<br>ろ<br>の<br>の<br>の<br>の<br>の<br>の<br>こ<br>の<br>の<br>の<br>の<br>の<br>の<br>の<br>の<br>こ<br>の<br>の<br>の<br>の<br>の<br>の<br>の<br>の<br>の<br>の<br>の<br>の<br>の | 1  | 大学のホームページから、ログイン画面へア<br>クセスします。                                                                          |
| Microsoft サインイン ノール、電話、Skype 2 アカウントにアクセスできない場合                                                                                                    | 2  | 大学で利用している「メールアドレス」を入力<br>し「次へ」をクリックします。<br>※初回ログインIDとパスワードはMicrosoft365<br>にログインするIDとパスワードを入力してくだ<br>さい。 |
| Microsoft  c o365-works1@rissho-univ.jp  パスワードの入力  パスワード  パスワード  プスワード  チンク                                                                                                    | 3  | 「パスワード」入力し、「サインイン」ボタ<br>ンをクリックします。                                                                       |

※「画面イメージ」はサンプル画像です。操作は実際の画面に従ってください。 画面イメージ 順序 操作方法 4 初回ログイン時には、メールアドレスの登録画 面が表示されます。登録するメールアドレスを メールアドレス設定 The University 「メールアドレス|欄および「確認|欄に入 4 カします。 メールアドレス メールアドレス  $\mathbf{M}$ ※証明書や申請書を申請すると、設定したメー ルアドレス宛てに申請完了メールが届くように 確認 なります。 メールアドレス  $\mathbf{x}$ 日 注意事項 !注意事項は必ずお読みください 「確認」ポタンを押すと、指定のメールア ドレスに確認メールが送信されます。 確認メールに記載されたURLにアクセス し、メールアドレスの設定を完了して下さ 61. • 確認メールの送信までには、少々時間がか かる場合があります。 • フリーメールアドレスの場合、確認メール を受信出来ない可能性があります。 ※迷惑メールフィルタ等で、確認メールを受信出 来ない場合があります。事前に、許可リストへ 以下のアドレスを追加するようにして下さい。 ◎30分経っても確認メールが届かない場合は、以 下をご確認下さい。 1. メールアドレスの入力が正しいか。 2. 余分なスペース等を誤って入力していない か。 3. 半角英数文字で入力しているか。 4. 迷惑メールフィルタ許可リストへ追加した メールアドレスが正しいか。 「注意事項」 の内容を確認し、「確認」 ボタ 5 ンをクリックします。 5 画面にメッセージが表示され、登録したメー 6 ルアドレス宛に確認通知が届きます。 The University メールアドレス設定 6 確認メールを送信しました。 確認メールに記載されたURLにアクセスし、メールアド レスの設定を完了してください。

画面イメージ 操作方法 順序 メール文面 メール本文にあるワンタイムURLをクリックし、メ ールアドレスの登録を完了します。 メールアドレスの登録を行います。 以下の URL にアクセスし、メールアドレスの登録を完了して ※URLには期限があります。表示された期限内に操作を完了 下さい。 させてください https://conveni.kindai.ac.jp/cert/api/mail\_z/7653150344 <u>4e57828253aa48c6ae+c5b99</u>: URL 期限:30分 ※もしこのメールにお心当たりのない方は削除して下さい。 ◎このメールは送信専用メールです。 お問い合わせ先は各事務担当まで 「メールアドレス設定完了」画面が表示される ので、「ログインページへ移動」ボタンをク The University メールアドレス設定完了 リックし、ログイン処理を実施します。 メールアドレスを設定しました。 今後、システムからの連絡はこのメールアドレス宛に送信されます。 メールアドレスはログイン後のメニューから変更可能です。 8 ログインページへ移動

※「画面イメージ」はサンプル画像です。操作は実際の画面に従ってください。

2.2 ログイン方法 画面イメージ 順序 操作方法 1 大学のホームページから、ログイン画面へア 大学ホームページ サンプル ゲービスを利用する方は、各ページから登録・ログインしてください。 クセスします。 在学生の方 ◆下記に記載の証明書・申込書の対応発行先 1.学内に設置されている学内印刷機での発行 2.全国のコンビニエンスストアのマルチコピー機での発行 3.郵送での受け取り ※下記以外の証明書・申込書・学創証明書に関しましては、各学部窓口にて申請を行ってください ■対象証明書 ・在学証明書
 ・成績証明書 卒業見込み証明書
 受講申込書 >> 在学生の方の初回登録・ログインはこちらから 大学で利用している「メールアドレス」を入力 Microsoft し「次へ」をクリックします。 サインイン 2 ※初回ログイン時に設定したメールアドレスで メール、電話、Skype はなく、Microsoft365にログインするIDとパス アカウントにアクセスできない場合 ワードを入力してください。 次へ 🔍 サインイン オプション Microsoft ← o365-works1@rissho-univ.jp パスワードの入力 3 パスワード 「パスワード|入力し、「サインイン|ボ 3 パスワードを忘れた場合 タンをクリックします。 サインイン

※「画面イメージ」はサンプル画像です。操作は実際の画面に従ってください。

※「画面イメージ」はサンプル画像です。操作は実際の画面に従ってください。

### 2.3 ログイン情報の変更方法

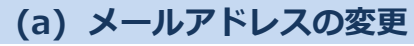

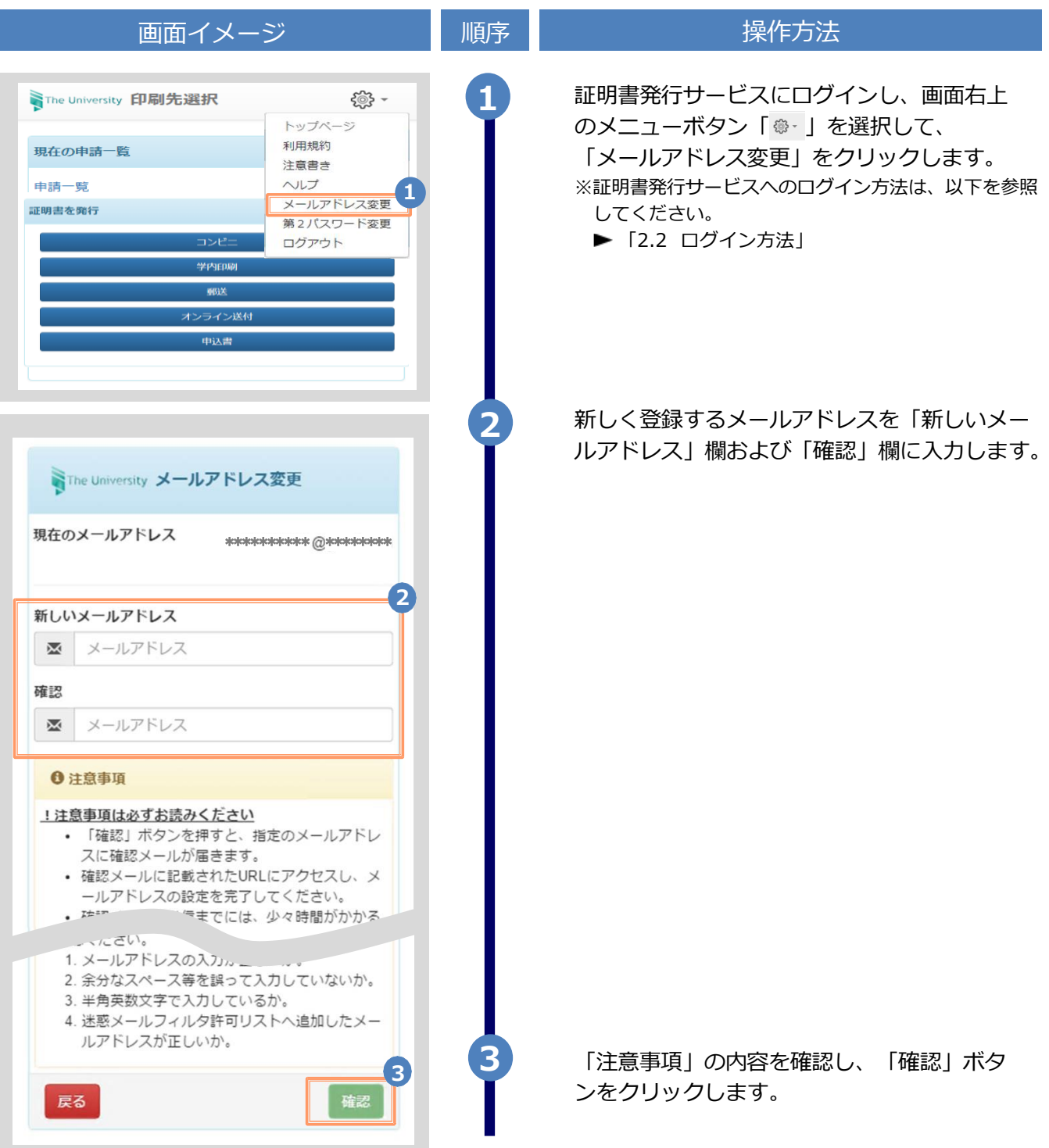

|                                                                                                    | ※「画面イメ | ージ」はサンプル画像です。操作は実際の画面に従ってください。                                                           |
|----------------------------------------------------------------------------------------------------|--------|------------------------------------------------------------------------------------------|
| 画面イメージ                                                                                                    | 順序     | 操作方法                                                                                     |
| The University メールアドレス設定<br>確認メールを送信しました。<br>確認メールに記載されたURLにアクセスし、メールアド<br>レスの設定を完了してください。                         | 4      | 画面にメッセージが表示され、登録したメール<br>アドレス宛に確認通知が届きます。                                                |
| メール文面<br>メールアドレスの変更を行います。<br>以下の URL にアクセスし、メールアドレスの変更を完了して<br>下さい。<br>https:///********************************** | 5      | メール本文にあるワンタイムURLをクリックし、<br>メールアドレスの変更を完了します。<br>※URLには期限があります。表示された期限内に操作を完<br>了させてください。 |
| The University メールアドレス変更完了<br>チールアドレスを変更しました。<br>今後、システムからの達結はこちちのメールアドレス宛<br>に届きます。<br>ログインページへ移動                 | 6      | 画面にメッセージが表示されると、メールアドレス<br>の変更は完了です。                                                     |